# Cisco ESA(Email Security Appliance)를 통해 조 직에 스팸 가져오기

# 목차

<u>소개</u> <u>방법</u> <u>1. 합법적인 메시지/마케팅 메일</u> <u>2. 안티스팸이 올바르게 업데이트되지 않습니다.</u> <u>3. 메일 정책 또는 메시지 필터</u> <u>4. 메일 플로우 정책</u> <u>5. 메시지가 스팸임</u>

# 소개

이 문서에서는 스팸 이메일이 조직에 들어갈 수 있는 5가지 방법에 대해 설명합니다.

# 방법

### 1. 합법적인 메시지/마케팅 메일

사용자가 합법적인 메시지를 선택했거나 해당 이름이 다른 조직에 판매되었습니다.첫 번째 경우 사용자는 목록에서 가입을 취소하는 단계를 수행해야 합니다.후자의 경우, 안티스팸 정의를 전역적으로 업데이트할 수 있도록 <u>spam@access.ironport.com</u>으로 메시지를 다시 전송하여 ESA의 전체 스팸 캡처율을 개선합니다.수신 메일 정책에서 마케팅 메일을 활성화하면 이 메시지가 "스팸"보다 "마케팅"이라는 인식을 변경하는 데 도움이 될 수 있습니다.

### 2. 안티스팸이 올바르게 업데이트되지 않습니다.

안티스팸이 비활성화되었거나 기능 키가 만료되었습니다.안티스팸이 업데이트되고 있는지 확인하 려면 GUI > 보안 서비스 > IronPort 안티스팸으로 이동하십시오. 이 패널 내에서 최근 6시간 내에 규 칙 집합 또는 엔진에 대한 업데이트를 확인해야 합니다.또한 상단의 이 탭에서 안티스팸 서비스가 활성화되었는지 확인할 수 있습니다.기능 키 상태를 검토하려면 시스템 관리 탭 > 기능 키로 이동하 여 안티스팸 키의 상태를 확인할 수 있습니다.

#### 3. 메일 정책 또는 메시지 필터

고객 메일 정책에 따라 특정 발신자 또는 수신자에 대해 안티스팸 보안 엔진을 비활성화하면 스팸 이 조직에 유입될 수 있습니다. 스팸 필터링을 건너뛰는 또 다른 방법은 메시지 필터(CLI:filters 명 령).

#### 4. 메일 플로우 정책

메시지는 메시지의 ICID를 사용하여 분류됩니다.이 경우 안티스팸 보안 기능이 해제되어 메일 정책 을 재정의할 수 있습니다.메일 로그를 확인하여 이를 확인할 수 있습니다. 로그 내에서 먼저 ICID를 검토하여 메시지를 분류한 SenderGroup을 파악해야 합니다.연결된 메일 플로우 정책을 검토합니 다.AllowList에 많은 항목이 있는 경우 AntiSpam 엔진에서 항목이 검사되었는지 확인하기 위해 들 어오는 일부 메시지를 검토해야 할 수 있습니다.메시지의 헤더를 열고 헤더 X-IronPort-Spam을 찾 습니다. 헤더가 있으면 메시지가 엔진을 통과했음을 의미합니다.

#### 5. 메시지가 스팸임

메시지가 실제 스팸입니다.메시지 추적 기능을 사용하여 안티스팸 엔진에서 메시지를 검사했음을 확인했습니다(메시지 추적에서 "CASE" 검색). 케이스 판정이 음수이고 메시지가 스팸으로 간주될 경우 원본 메시지를 spam@access.ironport.com으로 <u>제출합니다</u>.이는 최근 출시되고 있는 새로운 스팸 위협이나 재설계된 오래된 위협일 수 있습니다.

스팸 제출 처리는 자동 및 수동 프로세스이며 특정 제출 시 피드백이 없습니다.언제든지 Cisco TAC에 문의하고 평가 및 응답을 요청할 수 있습니다.